# 山西省公共资源交易平台 一体化建设项目

# 主体库系统

操作手册

# 广联达科技股份有限公司 2020 年 9 月

|          | 日 录        |     |
|----------|------------|-----|
| 一、 主体国   | 车简介        | 2   |
| 1.1.     | 注册登记范围     | 2   |
| 1.2.     | 注册登记地址     | 2   |
| 1.3.     | 用户角色       | 2   |
| 二、 主体國   | 车注册流程      | 2   |
| 2.1.     | 注册网址       | 2   |
| 2.2.     | 法人注册流程     | 3   |
| 2.3.     | 自然人注册流程    | 5   |
| 三、 主体國   | 车信息维护      | 6   |
| 3.1.     | 法人主体库信息维护  | 6   |
| 3.1.1.   | 主体信息完善     | 6   |
| 3. 1. 2. | 主体信息变更     | .13 |
| 3.1.3.   | 注册信息变更     | .15 |
| 3.2.     | 自然人主体库信息维护 | 15  |
| 3. 2. 1. | 主体信息完善     | .15 |
| 3. 2. 2. | 主体信息变更     | .17 |
| 3. 2. 3. | 注册信息变更     | .18 |
| 四、 主体國   | 车信息查询      | 18  |

# 一、主体库简介

#### 1.1. 注册登记范围

所有参与山西省各级公共资源交易的交易主体(包括招标人、招标代理机构、 投标人、采购人、采购代理机构、供应商、出让人、受让人、竞得人、意向受让 人、意向总得人等)都需要在山西省公共资源交易主体信息库(以下简称"主体 库")进行注册登记。未在主体库注册的交易主体将无法参与相关领域公共资源 交易活动。

#### 1.2. 注册登记地址

山西省公共资源交易主体信息库(http://jyzt.sxzwfw.gov.cn)。

#### 1.3. 用户角色

招标人、招标代理机构、投标人、采购人、采购代理机构、供应商、出让人、受让人、竞得人、意向受让人、意向总得人等。

#### 二、主体库注册流程

#### 2.1. 注册网址

山西省公共资源交易主体信息库(http://jyzt.sxzwfw.gov.cn)。

| ← → C ☆ ③ 不安全   prec.sxz       | wfw.gov.cn                                                           |                      |        |                |                          |              | * 0 :     |
|--------------------------------|----------------------------------------------------------------------|----------------------|--------|----------------|--------------------------|--------------|-----------|
| 欢迎来到山西省公共资源交易                  | 平台!                                                                  |                      |        |                |                          | 2020年1       | 1月27日 星期五 |
| 全国公共资源<br>NATIONAL PUBLIC RESC | 交易平台(L<br>DURCE TRADING PLATFO                                       | 山西省)<br>DRM (SHANXI) |        |                |                          | 请输入为         | 长键词       |
| 首页  综合动和                       | 交易信息                                                                 | 政务公开                 | 下载专区   |                |                          |              |           |
| <del>Срякевда</del>            | メタール<br>メタール<br>レーン<br>レーン<br>レーン<br>レーン<br>レーン<br>レーン<br>レーン<br>レーン |                      | 灵入口 :: | <b>全國市场主体库</b> | <ul> <li>使家管理</li> </ul> | 、<br>数字证书交叉E |           |

# 2.2. 法人注册流程

第一步:填写机构信息,并完成企业实名认证;

第二步:完成法定代表人核验;

第三步:使用注册的账号登录"主体库",按照系统要求如实填写相关信息, 并上传相关资料的电子件。

系统界面如下图所示:

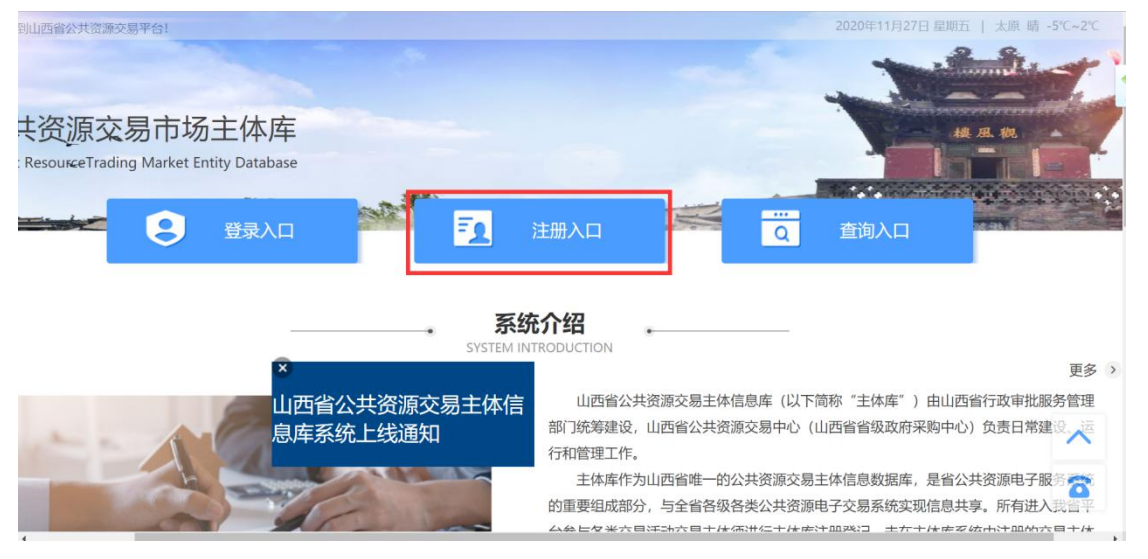

点击注册入口,进入注册界面,按下图所示内容填写注册信息,完成实名认证:

| -           | 1<br>机构信息核验  | 2<br>法定代表人核验   | 3<br>注册成功 |
|-------------|--------------|----------------|-----------|
| *法人账号       | 请输入以字母开头的4   | 1-30位字母、数字或下划组 | 的组合       |
| *登录密码       | 请输入8-20位大写字日 | 母,小写字母,数字和特殊   | 1字符其中任意三  |
| *确认密码       | 请输入确认密码      |                |           |
| *法人类型       |              |                | ٣         |
| *企业名称       | 请输入企业名称      |                |           |
| *统一社会信用代码   | 请输入统一社会信用作   | 代码             |           |
| *法定代表人姓名    | 请输入法定代表人的处   | 结              |           |
| *代表人证件类型    |              |                | ٣         |
| *法定代表人身份证号码 | 请输入法定代表人的    | 身份证号码          |           |
| *代表人手机号     | 请输入您的手机号码    |                |           |
| *验证码        | 请输入图片验证码     |                | ßN⊮F      |
| *短信验证码      | 请输入短信验证码     |                | 获取短信验证码   |
|             | * 我已阅读并同意 《山 | 西省政务服务网统一认证    | 中心注册协议》   |
|             |              | 实名认证           |           |

完成实名认证后进入法定代表人核验,系统自动生成二维码,需要法人使用 支付宝进行刷脸认证。如下图所示:

请使用法定代表人的支付宝进行刷脸实名认证

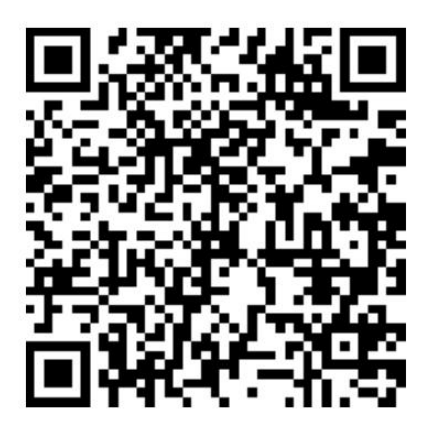

法定代表人核验成功后即完成注册,注册成功的用户可通过法人账户或企业 统一社会信用代码登录主体库完善相关信息。

#### 2.3. 自然人注册流程

第一步:填写基本信息,并完成实名认证;

第二步:使用注册的账号登录"主体库",按照系统要求如实填写相关信息, 并上传相关资料的电子件。

自然人注册需从登录入口进入,具体操作如下图所示:

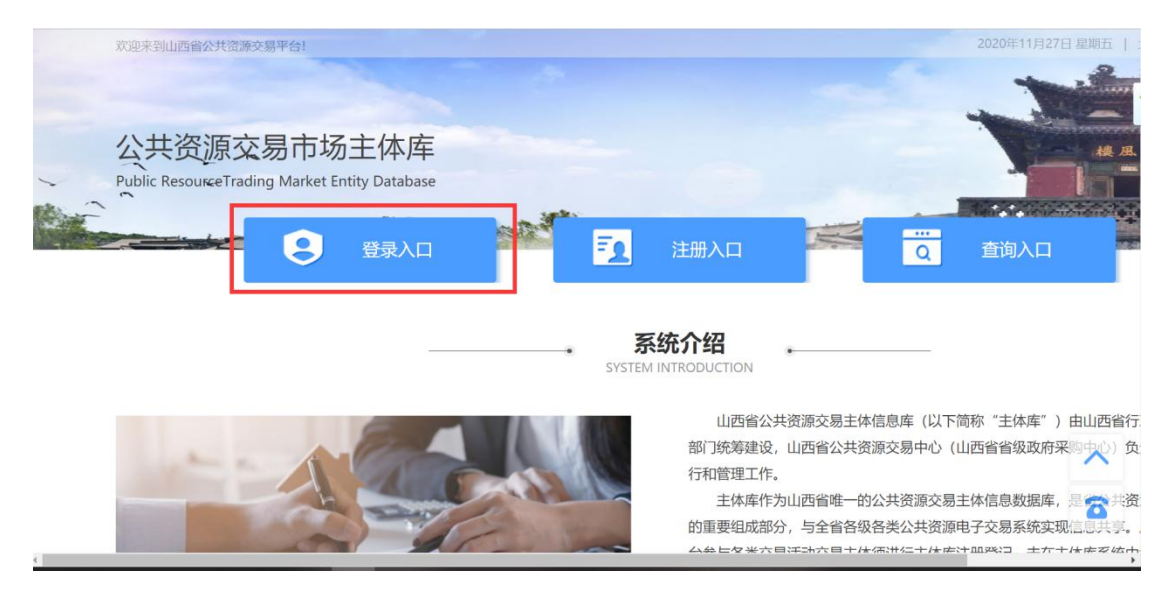

选择个人登录界面,点击立即注册,进入注册界面:

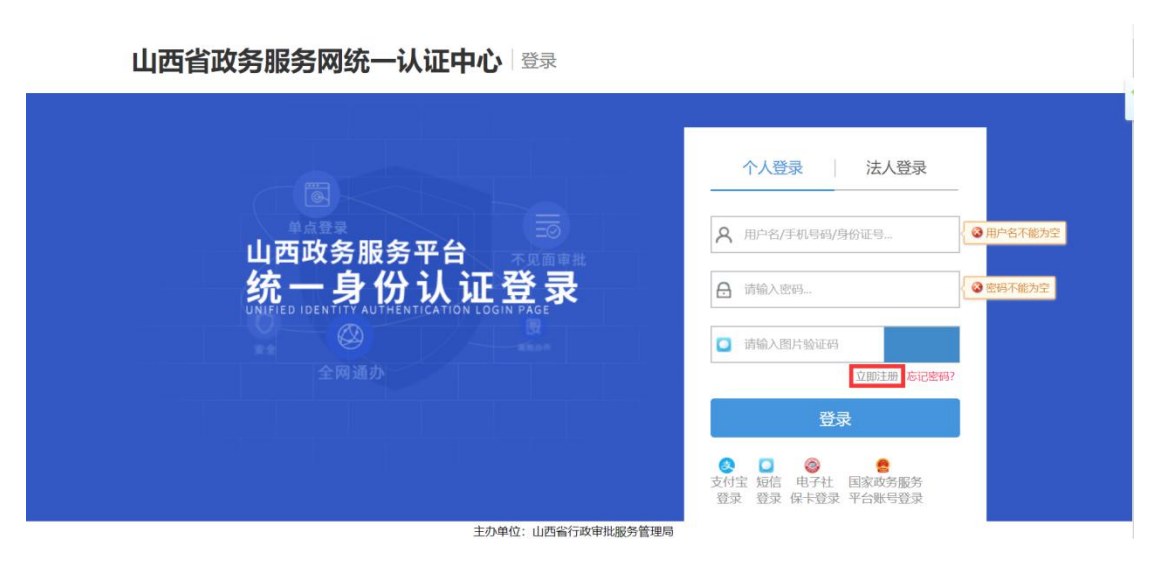

选择个人登录界面,点击立即注册,进入注册界面:

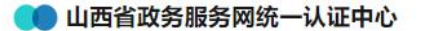

| <b>新用户注册</b><br>本账号是您享受全省政务服务的网上通行证,请确保账号的唯一性及资料的准确性 |             |               |           |  |  |  |  |  |
|------------------------------------------------------|-------------|---------------|-----------|--|--|--|--|--|
|                                                      | 1<br>基本信息   | 2 实名认证        | 3<br>注册成功 |  |  |  |  |  |
| *用户账号                                                | 请输入以字母开头的   | 34-30位字母、数字或下 | 划线的组合     |  |  |  |  |  |
| *登录密码                                                | 请输入8-20位大写字 | 呣,小写字母,数字和    | 特殊字符其中任意三 |  |  |  |  |  |
| *确认密码                                                | 请输入确认密码     |               |           |  |  |  |  |  |
| "用户姓名                                                | 请输入您的真实姓名   | Ĩ             |           |  |  |  |  |  |
| *证件类型                                                | 身份证         |               | Ŧ         |  |  |  |  |  |
| *身份证号码                                               | 请输入您的身份证号   | 码             |           |  |  |  |  |  |
| *手机号                                                 | 请输入您的手机号码   | 1             |           |  |  |  |  |  |
| *验证码                                                 | 请输入图片验证码    |               | khSa      |  |  |  |  |  |
| *短信验证码                                               | 请输入短信验证码    |               | 获取短信验证码   |  |  |  |  |  |
|                                                      | ☞ 我已阅读并同意 《 | 山西省政务服务网统一认   | 人证中心注册协议》 |  |  |  |  |  |

④ 登录

注册完成后进行实名认证,实名认证成功后提示注册成功。注册成功的用户 可通过用户账户或身份证号码登录主体库完善自然人信息。

# 三、主体库信息维护

#### 3.1. 法人主体库信息维护

## 3.1.1. 主体信息完善

点击登录入口进行主体库登录界面,输入法人账号或统一社会信用代码及 密码进行登录,如下图所示:

6

#### 山西省政务服务网统一认证中心 登录

|          | 个人登录 法人登录                                          |
|----------|----------------------------------------------------|
| 山西政务服务平台 | 오 glodon                                           |
|          | ☐ imi@入图片验证码                                       |
|          | 立即注册 忘记案吗?<br>登录                                   |
|          | <ul> <li>● 证书登录</li> <li>● 国家政务服务平台账号登录</li> </ul> |

#### 3.1.1.1. 基本信息

基本信息包含主体信息及认证信息两部分,主体信息由用户自行维护或变 更,注册信息为注册时所填写信息,用户可进行查看,无法自行修改。

主体信息包括基本信息、三证合一信息、银行账户信息、联系方式及附件 信息,用户须维护必填信息(标有红色\*号字段)后方可提交,提交后核验状 态自动变为审核通过。主体信息界面如下图所示:

| 山西省公共资源交易<br>市场主体库 | ≡ | 统一主体库 |                                           | 🖄 广联达科技股份有限公司 🕛 退出 |
|--------------------|---|-------|-------------------------------------------|--------------------|
| □ 法人信息             | ^ | 主体信息  | 认证信息                                      |                    |
| ■ 基本信息             |   |       | 档案类型:自行维护 档案状态: 有效                        | ▲ 核验状态:编辑中         |
| ■ 资质信息             |   |       |                                           |                    |
| 🖃 业绩信息             |   | 基本信息  |                                           |                    |
| 📃 执业人员             |   |       | *法人名称: 广联达科技股份有限公司1 *法人类别:法人              | . ~                |
|                    |   |       | * 业务方向: 🗹 工程建设 🛛 政府采购 🗌 土地及矿产交易 🗌 产权交易    |                    |
|                    |   |       | *法人角色: ☑ 招标人 □ 招标代理机构 ☑ 投标人 ☑ 采购人 □ 采购代理机 | ぬ 🔽 供应商 🗌 其它       |
|                    |   |       | * 国别/地区: 中国 ~ * 行政区域: 北京                  | क्ते 🗸             |
|                    |   |       |                                           | 变更历史 变更明细 保存 提交    |

| 山西省公共资源交易 三<br>市场主体库 | 统一主体库            |                      | ○ 广联达科技股份有限公司 ① 退出 |
|----------------------|------------------|----------------------|--------------------|
| □ 法人信息 へ             | * 国制/批区          | 中国 > * 行政区           | ¢ 北京市 ~            |
| ■ 基本信息               | perford a second |                      | M. Hodels          |
| 🗐 资质信息               | * 注册地区           | : 北京 ~   北京市 ~   海淀  | × ×                |
| 🗐 业绩信息               | * 2+ 1 +0 +5+++1 | 11                   |                    |
|                      | "这人作时到100        | 北京田海淀区               |                    |
|                      | 资信等新             | AAA · 法人机构行          | L: 软件和信息技术服务业 ~    |
|                      | *法人业务状态          | . ⑧ 正常入场 ○ 暂停入场 ○ 其他 |                    |
|                      | *是否为三证合一的营业执照    | . @ 是 ○ 否            |                    |
|                      |                  |                      | 变更历史 变更明细 保存 提交    |

基本信息说明:

法人名称: 注册时录入, 注册成功后无法自行修改;

法人类别:法人、联合体、部队、港澳企业、境外企业、二级单位(非法 人)、其他;

业务方向:可多选;

法人角色: 可多选;

| 山西省公共资源交易<br>市场主体库 | ≡ | 统一主体库  |         |                    |          |             | A.             | 广联达科技股份有限公司 | ம் ஆ |
|--------------------|---|--------|---------|--------------------|----------|-------------|----------------|-------------|------|
| □ 法人信息             | ^ | 三证合一信息 |         |                    |          |             |                |             | -    |
| ■ 基本信息             |   | 统一社    | 社会信用代码: | 91110000700049024C |          |             |                |             |      |
| 🔄 资质信息             |   |        | *法定代表人: | 刁志                 |          | *法人机构类别:    | 企业             | ~           |      |
| 🗐 业绩信息             |   |        |         |                    |          |             |                |             |      |
| 🗐 执业人员             |   | *法人代   | 代表身份证号: | 110110196311061515 |          | 法定代表人联系电话:  | 15110378242    |             |      |
|                    |   |        | 有效期始:   | 崗 选择日期             |          | 有效期至:       | iii 2020-12-01 |             |      |
|                    |   | * 5    | 主册资本币种: | 人民币 ~              | * 注册资本单位 | ☆: ○ 元 💿 万元 | * 注册资本:        | 1000000     |      |
|                    |   |        | 生效日期:   | 曲 选择日期             |          | * 失效日期:     | 2032-11-30     |             |      |
|                    |   |        | 经营范围:   | 请输入内容              |          |             |                | 1           | i.   |
|                    |   |        |         |                    |          |             | 变更历史           | 变更明细 保存     | 提交   |

三证合一信息说明:

统一社会信用代码: 注册时录入, 注册成功后无法修改; 法人机构类型: 企业、机关法人、事业单位、社会组织、其他;

| 山西省公共资源交易 三<br>市场主体库 |   | 统一主体库                                       |                    |           | △ 广联达科技股份有限公司 | 1 ① 退出 |
|----------------------|---|---------------------------------------------|--------------------|-----------|---------------|--------|
| □ 法人信息 /             | ` |                                             |                    |           |               | -      |
| ■ 基本信息               |   | <ul><li>Ⅰ 银行账户</li><li>* 基本户开户银行:</li></ul> | 中国民生银行股份有限公司杭州朝晖支行 | * 基本户账号:  | 154253564     |        |
| 🖃 资质信息               |   |                                             |                    |           |               |        |
| 🖃 业绩信息               |   | *基本户开户支行号:                                  | 154253564          | *基本户账户名称: | 广联达科技股份有限公司   |        |
| 🗐 执业人员               |   | 联系方式                                        |                    |           |               |        |
|                      |   | * 联系人:                                      | 张三                 | * 联系人电话:  | 张三            |        |
|                      | I | *联系人地址:                                     | 北京市                |           |               |        |
|                      |   | 邮政编码:                                       |                    | 单位网站:     |               |        |
|                      | I | *电子邮箱:                                      | @glodon            |           |               | 1      |
|                      |   |                                             |                    |           | 变更历史 变更明细 保存  | 提交     |

银行账户信息:用户按照如图所示界面自行维护银行账户信息;

联系方式信息:用户按照如图所示界面自行维护联系方式信息;

| 山西省公共资源交易<br>吉场主体库 | ≘ 统一主 | -体库                |                                                                                         |                |            |       | A 广联达科技股份有限公司 ①    | 退 |
|--------------------|-------|--------------------|-----------------------------------------------------------------------------------------|----------------|------------|-------|--------------------|---|
| □ 法人信息             | ^     |                    |                                                                                         |                | i men (    |       |                    |   |
| ■ 基本信息             |       | * 电子邮箱:            | @glodon                                                                                 |                |            |       |                    |   |
| 🗐 资质信息             |       |                    |                                                                                         |                |            |       |                    |   |
| 🗐 业绩信息             | 上供編号  | 5附件<br><b>附件类型</b> |                                                                                         |                | 附件信息       |       | 上传                 |   |
| 🗐 执业人员             | 1     | * 营业执照副本持          | 猫件                                                                                      | 工程建设项目进场操作指南.p | df (2.1 mb | ) 尙   | 添加                 |   |
|                    | 2     | * 组织机构代码证          | 闫描件                                                                                     | 工程建设项目进场操作指南.p | df (2.1 mb | ) 🗇   | 添加                 |   |
|                    | з     | *税务登记证 (国税和地       | ·税) 扫描件                                                                                 | 工程建设项目进场操作指南.p | df (2.1 mb | ) 🗊   | 添加                 |   |
|                    | 4     | *基本户开户许可证          | 扫描件                                                                                     | 工程建设项目进场操作指南.p | df (2.1 mb | ) 🗇   | 添加                 |   |
|                    | 5     | 诚信承诺函              |                                                                                         |                |            |       | 添加                 | h |
|                    |       |                    |                                                                                         |                |            |       |                    |   |
|                    |       |                    |                                                                                         |                |            |       |                    |   |
|                    |       |                    |                                                                                         |                |            | 变更历史  | <u>史</u> 变更明细 保存 提 | 詨 |
| 承诺提示               |       |                    |                                                                                         |                |            |       | ×                  |   |
|                    |       |                    |                                                                                         |                |            |       |                    | ٩ |
| 根据《                | 山西省   | 讼共资源交              | <b></b> </td <td>主体库管理办法》</td> <td>》(暂行)的</td> <td>刘规定,主</td> <td>=体必须对登</td> <td></td> | 主体库管理办法》       | 》(暂行)的     | 刘规定,主 | =体必须对登             |   |
| 记的信息进              | 行承诺   | 5, 保证信息            | 助真实                                                                                     | 性以及准确性, 非      | 并承诺将及时     | 维护和更  | 题新主体库中             |   |
| 与单位有关              | 的内容   | ,如未及時              | <b>]</b> 更新,                                                                            | 将自愿承担由此        | 引起的一切责     | 责任和后身 | <sup>果;</sup> 若给交易 |   |
| 相关方造成              | 损失的   | ],贵单位将             | 承担法                                                                                     | 律责任及相应的约       | 经济赔偿责任     | E.    |                    |   |
| □ 我单位同:            | 意并郑重  | 重承诺:               |                                                                                         |                |            |       |                    | ł |
|                    |       | · · · · ·          |                                                                                         |                |            |       |                    |   |
| 我单位热               | 設并在   | 主体库登载的             | り上述信息                                                                                   | 急均真实、有效; 老     | ;我单位违反本    | 承诺弄虚作 | 乍假, 一经查            |   |
| 实,愿意接受             | 经分开通  | 报和有关行政             | 女监督部门                                                                                   | 门依法进行的处罚,      | 并纳入信用信     | 息管理系统 | 充记录。               |   |
|                    |       |                    |                                                                                         |                |            |       | 取治                 |   |
|                    |       |                    |                                                                                         |                |            |       | HI At              |   |
|                    |       |                    |                                                                                         |                |            |       |                    | _ |

附件信息:用户按照如图所示界面自行上传相关附件;

基本信息维护完成后,可点击保存按钮进行保存,待其余信息全部维护完成后核对所填信息是否全部正确,核对完成后点击提交按钮进行提交,提交时 用户需对主体信息进行真实性和准确性承诺,提交后系统自动审核通过,核验

| 核验状态:<br>状态由 | 编辑中 | 核验状态:<br>变为 | 核验通过     | , 档案状态 |
|--------------|-----|-------------|----------|--------|
| 档案状态:<br>为有效 | 有效  | ,此时主体信息已    | 生效,可参与后续 | 招投标业务。 |

#### 3.1.1.2. 资质信息

选择资质信息页签,进入资质信息维护界面,用户可输入资质证书编号进 行查询,如下图所示:

| 山西省公共资源交易<br>市场主体库 | ≡   | 统一主体库         |           |            |         |          | م     | 、广联达科技股份有限公司 ① 退出 |
|--------------------|-----|---------------|-----------|------------|---------|----------|-------|-------------------|
| □ 法人信息             | ^   | ④ 新增资质        |           |            | ž       | 题质证书编号   | 全部    | ~ 检索 ▲            |
| ■ 基本信息             |     | 序号            | 资质证书编号    | 资质证书失效日期   | 核验状态    | 档案类型     | 操作类型  | 操作                |
| 🗐 资质信息             |     | 1             | 102210010 | 2025-01-04 | 核验通过    | 自行维护     | 新建    | 查看 变更             |
| 🖻 业绩信息             |     | 2             | 100000003 | 2029-12-01 | 核验通过    | 自行维护     | 变更    | 查看 变更             |
| 🗐 执业人员             |     |               |           | 共2条        | 10条/页 ~ | (1) 前往1页 |       |                   |
| 点击                 | ④ 亲 | 所 <b>增</b> 资质 | 按钮,       | 进行资质信      | 息的新增    | ,按照下图所   | 示内容完善 | 善必填信息,            |

山西省公共资源交易 市场主体库 统一主体库 ち返回 基本信息 主体信息 资质信息 \* 主体代码: 91110000700049024C \* 资质证书编号: 业绩信息 \*资质证书失效日期: 茴 资质证书失效日期 资质列表 新增资质 序号 资质属性 资质名称 资质等级 资质序列、行业和专业类别 操作 ° Ē∏ °

上传相关资质文件,完成资质信息的新增。

| 山西省公共资源交易<br>市场主体库 | ≡ | 统一主体库    |       |        |          |     |    | ٩      | 、广联达科技服 |
|--------------------|---|----------|-------|--------|----------|-----|----|--------|---------|
| 3 法人信息             | ~ |          |       |        |          |     |    |        |         |
|                    |   | 新增资质     |       |        |          |     |    |        |         |
| ■ 磁中信息             |   | *资质名称:   |       |        |          |     |    |        |         |
| 📄 资质信息             |   |          |       |        |          |     |    |        |         |
| 🖻 业绩信息             |   | *所属扩展信息: | 请选择   | ~      | *资质属性:   | 请选择 |    | $\sim$ |         |
| 📃 执业人员             |   |          |       |        |          |     |    |        |         |
|                    |   | *资质等级:   | 请选择   | ~      | *资质序列:   | 请选择 |    | $\sim$ |         |
|                    |   |          |       |        |          |     |    |        |         |
|                    |   | *资质行业:   | 请选择   | $\sim$ | *资质专业类别: | 请选择 |    | $\sim$ |         |
|                    |   |          |       |        |          |     |    |        | /米印     |
|                    |   | 可承担业务:   | 请输入内容 |        |          |     |    |        | -9609   |
|                    |   |          |       |        |          |     | 11 |        |         |
|                    |   |          |       |        |          |     | 取消 | 确定     |         |
|                    |   |          |       |        |          |     |    |        |         |
|                    |   |          |       |        |          |     |    |        |         |

# 3.1.1.3. **业绩信息**

选择业绩信息页签,进入业绩信息维护界面,用户可输入招标项目名称或标段名称进行查询,如下图所示:

| 山西省公共资源交易<br>市场主体库 | ≡        | 统一主体库  |        |         |       |      |      | ∧ 庁联 | 达科技股份有限公司 ① 退出 |
|--------------------|----------|--------|--------|---------|-------|------|------|------|----------------|
| 🖻 法人信息             | ^        | ④ 新增业绩 |        | 招标项目名称  | 标段 (包 | ) 名称 |      | 全部   | ✓ 检索           |
| ■ 基本信息             |          | 序号     | 招标项目名称 | 标段(包)名称 | 交易分类  | 业绩来源 | 操作类型 | 核验状态 | 操作             |
| 📄 资质信息             |          | 1      | 项目     | 001     | 房屋建筑  | 自行维护 | 新建   | 核验通过 | 查看 变更          |
| ■ 业绩信息             |          | 2      | 测试招标项目 | 第一包     | 房屋建筑  | 自行维护 | 新建   | 核验通过 | 查看 变更          |
| 🗐 执业人员             |          |        |        |         |       |      |      |      |                |
|                    |          |        |        |         |       |      |      |      |                |
| F                  |          |        |        |         |       |      |      |      |                |
|                    | $\oplus$ | 新增业绩   | ŧ      |         |       |      |      |      |                |
| 「市山」               |          |        | 一按钮,   | 进行业绩信息的 | 的新增,其 | 安照下图 | 所示内  | 习容完善 | 必填信息,          |
|                    |          |        |        |         |       |      |      |      |                |

上传相关业绩附件,完成业绩信息的新增。

| 仙西省公共東京交話<br>市场主体库 = | 统一主体病                   |                    |    |               |              |                   | A 广联法科技股份有限公司 () 通出 |
|----------------------|-------------------------|--------------------|----|---------------|--------------|-------------------|---------------------|
| 🔲 法人信息 🔷 🗠           | 1                       |                    |    |               |              |                   | <u>ত্রন্থ</u>       |
| ■ 林本信用               | L Juin and              |                    |    |               |              |                   |                     |
| 8888                 | * 主体代码:                 | 91110000700049024C |    |               | 业结束遵:        | 目行维护              |                     |
| 🗐 warati             |                         |                    |    |               |              |                   |                     |
| ● 挑业人员               | * 招标项目编号:               |                    |    |               | " 形起 (包) 峭号: |                   |                     |
|                      | "报乐项目名称:                |                    |    |               | * 長段 (他) 名称: |                   |                     |
|                      | " 招格人 (采购人/出让<br>人) 代码: |                    |    |               | * 交易分裂:      | 诸选择 ~             |                     |
|                      | " 招标人 (其购人/出让人) 名称:     |                    |    |               |              |                   |                     |
|                      | * 金額而种:                 | (1)15月 <b>年</b> ~  |    | *金额单位: 〇元 〇万元 |              | *中标(成交/竞得)金<br>数: |                     |
|                      | * 合同签署日期:               | 的选择目期              |    |               | * 台词金额:      | [                 |                     |
|                      | * 会院期限:                 |                    | 天  |               | *墨香娘王:       | 0 8 0 8           |                     |
|                      | 上侍期件                    |                    |    |               |              |                   |                     |
|                      | 编号                      | 附件类型               |    |               | 粉件信息         |                   | Ŀŀŧ                 |
|                      | 1                       | 中标通知书              |    |               |              |                   | (6.10)              |
|                      | 2                       | * 合同协议书            |    |               |              |                   | 海道                  |
|                      | 3                       | * 输工验收证书或证明材料      | 14 |               |              |                   | .02.88.             |
|                      | 4                       | 異位                 |    |               |              |                   | 5820                |
|                      |                         |                    |    |               |              |                   |                     |
|                      |                         |                    |    |               |              |                   | 保存 國文               |

# 3.1.1.4. 执业人员

选择执业人员页签,进入执业人员维护界面,用户可输入执业人员姓名进 行查询,如下图所示:

| 山西省公共资源交易<br>市场主体库 | = | 统一主体库 | i _ |        |    |      |      | ○ 广联达科技 | 级份有限公司   | い 追出 |
|--------------------|---|-------|-----|--------|----|------|------|---------|----------|------|
| □ 法人信息             | ^ | ① 新増  |     |        |    |      | 姓名   | 身份证件号   | <b>д</b> | 检索   |
| ■ 基本信息             |   | 席号    | 姓名  | 身份证件号码 | 作用 | 行政区域 | 最高学历 | 联系电话    | 揭作举型     | 核    |
| 🔄 资质信息             |   | 1     |     |        | 1  |      |      | 191     | 变更       | 核    |
| 🗐 业绩信息             |   | 4     |     |        |    |      |      |         |          | •    |
| 🗐 执业人员             |   |       |     |        |    |      |      |         |          |      |
|                    |   |       |     |        |    |      |      |         |          |      |

④ 新增 点击 按钮,进行执业人员的新增,按照下图所示内容完善基本信息、资

格信息和业绩信息,上传相关资格信息及业绩信息附件,完成执业人员的新增。

| 法人信息 へ            |               |                    |                  |                                                                                                    |                  |      | ち返         |
|-------------------|---------------|--------------------|------------------|----------------------------------------------------------------------------------------------------|------------------|------|------------|
| ■ 基本信息            |               | -di-deciment       |                  |                                                                                                    |                  |      |            |
| 📄 资质信息            | 8448 Amias    | 75219-10-          |                  |                                                                                                    |                  |      |            |
| • *******         | 基本信息<br>★ 体名: |                    |                  | * (牛羽):                                                                                                    | 3.共振             |      |            |
| ■ 执业人员            |               |                    |                  |                                                                                                    |                  |      |            |
| <u> </u>          | *身份证件类型:      | 请选择 ~              |                  | *身份证件号码:                                                                                                    |                  |      |            |
|                   |               |                    |                  |                                                                                                    |                  |      |            |
|                   | * 出生年月:       | 一 选择日期             |                  | * 行政区域代码:                                                                                                    | 遺法择 ~            |      | - 1        |
|                   | * 最高学历:       |                    |                  | *联系电话:                                                                                                    |                  |      | -1         |
|                   |               |                    |                  |                                                                                                    |                  |      | - 1        |
|                   | *所在单位代码:      | 91110000700049024C |                  | *所在单位名称:                                                                                                    | 广联达科技股份有限公司      |      |            |
|                   | · = 3 + 31    |                    |                  | * 11.01.TT4004071                                                                                                    |                  |      | - 1        |
|                   | "Hotar.       | Gre OH             |                  | ACTENTIAL ACTIVITY OF A CONTRACT OF A CONTRACT OF A CONTRA | I JEPH C RM      |      |            |
|                   | * 职务:         |                    |                  | * 职称:                                                                                                    | 请选择 ~            |      |            |
|                   |               |                    |                  |                                                                                                    |                  |      |            |
|                   | 从业经历:         |                    |                  |                                                                                                    |                  |      |            |
|                   |               |                    |                  |                                                                                                    |                  |      |            |
| 时件                |               |                    |                  |                                                                                                    |                  |      | ш          |
| 编号                | 附件类型          |                    | 附件信息             |                                                                                                    |                  | 上传   | ш          |
| 1 * 执业人员          | 身份证件扫描件 (正反面) |                    |                  |                                                                                                    |                  | 添加   | ш          |
| 2                 | *劳动合同         |                    |                  |                                                                                                    |                  | 添加   | ш          |
|                   |               |                    |                  |                                                                                                    |                  |      |            |
| 4                 |               |                    |                  |                                                                                                    |                  | Þ    | - <b>-</b> |
| 基本信息 资格信息         | 业绩信息          |                    |                  |                                                                                                    |                  |      |            |
| 其木信自              |               |                    |                  |                                                                                                    |                  |      | *          |
| *执业人员身份证件类型:      | 请选择           |                    | * 执业人员证件号:       |                                                                                                    |                  |      |            |
|                   |               |                    |                  |                                                                                                    |                  |      |            |
| *执业资格类型:          | 请选择           |                    | • 执业资格名称:        |                                                                                                    |                  |      |            |
| * 执业资格证书编号:       |               |                    | * 执业资格注册有效期止:    | 前 选择日期                                                                                                    |                  |      |            |
| 附件                |               |                    |                  |                                                                                                    |                  |      |            |
| 编号                | 附件类型          |                    | 附件信息             |                                                                                                    |                  | 上传   |            |
| 1 *执              | 业资格证书扫描件      |                    |                  |                                                                                                    |                  | 添加   |            |
|                   |               |                    |                  |                                                                                                    |                  |      | Ŧ          |
| *                 |               |                    |                  |                                                                                                    |                  |      | ×.         |
|                   |               |                    |                  |                                                                                                    |                  |      |            |
| 基本信息 资格信息         | 业绩信息          |                    |                  |                                                                                                    |                  |      |            |
|                   |               |                    |                  |                                                                                                    |                  |      | *          |
| * 执业人员身份证件类型:     | 请选择           |                    | * 执业人员证件号:       |                                                                                                    |                  |      |            |
|                   |               |                    |                  |                                                                                                    |                  |      |            |
| * 抬标项目编号:         |               |                    | 0/20 * 标股(包) 编号: |                                                                                                    |                  | 0/23 |            |
| *招标项目名称:          |               |                    | *标段(包)名称:        |                                                                                                    |                  |      |            |
| *招标人/采购人/出让人代码:   |               |                    | *招标人/采购人/出让人名称:  |                                                                                                    |                  |      |            |
|                   |               |                    |                  |                                                                                                    |                  |      |            |
| * 交易分类:           | 请选择 ~         | * 金额币种: 请说         | 5年 ~             |                                                                                                    | * 金额单位: 〇 元 🛛 万元 |      |            |
| * 合同金额:           |               |                    | * 结算金额:          |                                                                                                    |                  |      |            |
| * 合同答要时间:         | (3) 洗搔日期      |                    | * 合同完成时间-        | <ol> <li>洗择日18</li> </ol>                                                                                                    |                  |      |            |
| Contraction (19). | ~ ////        |                    | LIPSTONED P)     | - A21+11703                                                                                                    |                  |      |            |
| 附件                |               |                    |                  |                                                                                                    |                  |      |            |
| 编号                | 附件类型          |                    | 附件信息             |                                                                                                    |                  | 上传   |            |
| 1                 | 相关文件          |                    |                  |                                                                                                    |                  | 添加   |            |
| 4                 |               |                    |                  |                                                                                                    |                  |      | *<br>}     |
|                   |               |                    |                  |                                                                                                    |                  |      |            |

# 3.1.2. 主体信息变更

如主体信息填写错误或企业实际业务发生变化时,用户可进入主体库,点击 变更 按钮对主体信息进行变更,法人名称、统一社会信用代码、法定代表人、 法人代表身份证号及法定代表人联系电话无法自行修改,其余信息可通过变更自 行修改。对于法人名称、统一社会信用代码、法定代表人、法人代表身份证号及 法定代表人联系电话等注册信息的变更请参照3.1.3注册信息变更章节。

| 山西省公共资源交易 三<br>市场主体库                                 | 统一主体库                    |                                                                                                    | ♀ 广联达科技股份有限公司 ① 退出                             |
|------------------------------------------------------|--------------------------|----------------------------------------------------------------------------------------------------|------------------------------------------------|
| □ 法人信息 ^                                             | 主体信息                     | 认证信息                                                                                                    | -                                              |
| <ul> <li>基本信息</li> <li>资质信息</li> </ul>               |                          | 档案类型: 自行维护 档案状态: 有效                                                                                                    | ▲ 核验状态: 核验通过                                   |
| <ul> <li>业绩信息</li> <li>执业人员</li> </ul>               | 基本信息                     | *法人名称: 广联达科技股份有限公司1 *法人类别:;                                                                                                    | <i></i> άλ ~                                   |
|                                                      |                          | *业务方向: 2 工程建设 2 政府采购 二土地及矿产交易 一产权交易                                                                                            |                                                |
|                                                      |                          | *法人角色: 🗹 招标人 🔲 招标代理机构 🗹 投标人 🗹 采购人 📃 采购代理                                                                                       | 助构 ☑ 供应商 📄 其它                                  |
|                                                      |                          | * 国别/地区:中国 ~ * 行政区域: :                                                                                                    | 北京市 ~                                          |
|                                                      |                          |                                                                                                    | 变更历史 变更明细 变更                                   |
|                                                      | 还更后,<br><sup>统─±体库</sup> | 用户可点击 变更历史 按钮对变更历.                                                                                                    | 史进行查看。<br>A / WILH HARGHAR (2010) U INH<br>- 2 |
| ■ 基本信息                                               | 上传到                      | 核验状态: 请选择核验状态 > 检索                                                                                                    |                                                |
| <ul> <li>盗賊信息</li> <li>业绩信息</li> <li>世班1月</li> </ul> | 编号<br>月                  | 号         档案名称         创建时间         核验状态         操作           1         法人基本信息-广         2020-11-24 10         核验通过         查看 | (2.1 mb)                                       |
| ARK A                                                | 2                        | 2 法人基本信息-广 2020-11-23 10: 核验通过 直看 3 法人基本信息-广 2020-11-23 09: 終始通过 直看 3 法人基本信息-广                                                 | (2.1 mb)                                       |
|                                                      | 3                        | 4         法人基本信息-广         2020-11-20 21:         核验通过         查看                                                              | (2.1 mb)                                       |
|                                                      | 4                        | 5 法人基本信息-广 2020-11-18 19: 核验通过 查看                                                                                              | (2.1 mb)                                       |
|                                                      | 5                        | < 1 > 5条/页 > 共5条 前往 1 页<br>关闭                                                                                                  |                                                |
|                                                      |                          |                                                                                                    | 变更历史 变更明细 变更                                   |
|                                                      |                          |                                                                                                    |                                                |

主体信息变更后,用户可点击 按钮对变更明细进行查看。

| 山西省公共资源交易 三<br>市场主体库 | 统一主体J | 车    |               |          |            |         | ○ 广联达科技股份有限公司 ① 退出 |
|----------------------|-------|------|---------------|----------|------------|---------|--------------------|
| □ 法人信息 へ             |       | 变更明细 | ' 电子邮箱: @qlod | ion      |            |         |                    |
| ■ 基本信息               | 上传    | 序号   | 变更项目          | 变更类型     | 变更前        | 变更后     |                    |
| 资质信息                 | 编号    | 1    | 法人名称          | 修改       | 广联达科技股份    | 广联达科技股份 |                    |
| ■ 业绩信息               | 1     | 2    | 法定代表人         | 修改       | 刁志中        | 刁志      | (2.1 mb)           |
| ■ 执业人员               | 2     | 3    | 注册资本          | 修改       | 1000       | 1000000 | (2.1 mb)           |
|                      | 3     |      | < 1           | > 5条/页 、 | · 共3条 前往 1 | Д       | (2.1 mb)           |
|                      | 4     |      |               |          |            | 关闭      | (2.1 mb)           |
|                      | 5     |      | 诚信承诺函         |          |            | 未上传     |                    |
|                      |       |      |               |          |            |         |                    |
|                      |       |      |               |          |            |         | 交重历史 变重明细 交更       |

## 3.1.3. 注册信息变更

认证信息的修改需提供"事业单位证书、统一社会信用代码证书、组织机构 代码证、营业执照"等相关单位证件、法人身份证、手机号发送至 ZWFW0922@163.com 邮箱于相关负责人解决。解决时长:1个工作日。

界面如下图所示:

| 基本信息 |          |              |            |   |
|------|----------|--------------|------------|---|
|      | 实名认证类型:  | 6            | 注册来源:      |   |
|      | 法人名称:    | 广联达科技股份有限公司1 | 统一社会信用代码:  | S |
|      | 法人类型:    | 1            | 注册地址:      |   |
|      | 法定代表人姓名: | 刁志           | 法定代表人身份证号: |   |
|      | 手机号:     | 1            | 联系电话:      |   |
|      | 邮箱:      | null         | 联系地址:      |   |
|      | 办理人姓名:   |              | 办理人手机:     |   |
|      | 办理人身份证号: |              | 审批机关:      |   |

#### 3.2. 自然人主体库信息维护

#### 3.2.1. 主体信息完善

点击登录入口进行主体库登录界面,输入个人用户名、注册手机号码或身

份证号码及密码进行登录,如下图所示:

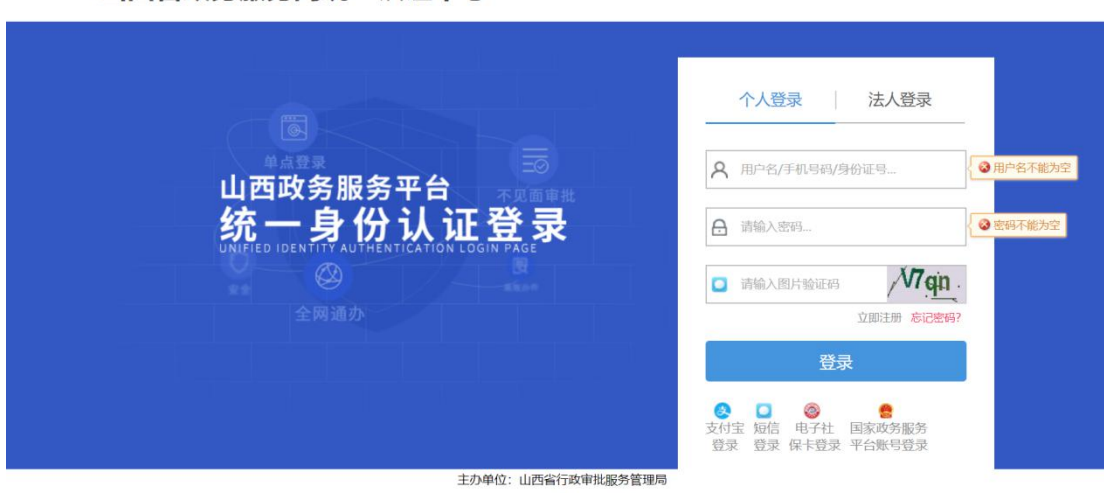

#### 山西省政务服务网统一认证中心 登录

#### 3.2.1.1. 基本信息

基本信息包含主体信息及认证信息两部分,主体信息由用户自行维护或变 更,注册信息为注册时所填写信息,用户可进行查看,无法自行修改。

主体信息包括身份证类型、身份证件失效日期、身份证号码、姓名、联系 电话、银行账户、开户行、地址、邮编信息及附件信息,用户须维护必填信息 (标有红色\*号字段)后方可提交,提交后核验状态自动变为审核通过。主体 信息界面如下图所示:

| 山西省公共资源交易<br>市场主体库 | = | 统一主体库  |           |         |           |            |        | 8   | () 退9 |
|--------------------|---|--------|-----------|---------|-----------|------------|--------|-----|-------|
| ■ 自然人信息            | ~ | 主体信息   | 认证信息      |         |           |            |        |     |       |
| ■ 基本信息             |   |        | 档案类型:     | 自行维护    | 档案状态:     | 无效         | 核验状态:  | 编辑中 |       |
|                    |   | 基本信息   | *身份证件类型:  | 居民身份证 ~ |           | *身份证件失效日期: | 曲 选择日期 |     | l     |
|                    |   | * 主体代码 | (身份证件号) : | 测试用例    |           |            |        |     |       |
|                    |   |        | * 姓名:     | 测试用例    |           | *联系电话:     | 测试     |     |       |
|                    |   |        | *银行账户:    | 测试用例    | $\oslash$ | 开户行:       | 测试用例   |     | ].    |
|                    |   |        |           |         |           |            |        | 保存  | 起交    |

基本信息说明:

身份证件类型: 居民身份证、军官证、武警警官证、士兵证、军队离退休

干部证、残疾人证、残疾军人证(1-8级)、护照、港澳同胞回乡证、港澳居 民来往内地通行证、中华人民共和国往来港澳通行证、台湾居民来往大陆通行 证、大陆居民往来台湾通行证、外国人居留证、外交官证、领事馆证、海员证、 香港身份证、台湾身份证、澳门身份证、外国人身份证件、高校毕业生自主创 业证、就业失业登记证、台胞证、退休证、离休证、其他证件;

| 編号         附件型型         附件值息         上传           1         *身份证扣描件证反面)         添加         添加           2         *账号银行卡扫描件证反面)         添加         添加           3         或信券诺函         添加           4         其他证件扫描件         添加 | 附件 |                |      |    |
|----------------------------------------------------------------------------------------------------|----|----------------|------|----|
| 1     *身份证扫描件证反面)     添加       2     *账号银行卡扫描件证反面)     添加       3     诚信冻诸函     添加       4     其他证件扫描件     添加                                                                                                    | 编号 | 附件类型           | 附件信息 | 上传 |
| 2     *账号银行卡扫描件证反面)     添加       3     诚信承诺函     添加       4     其他证仲扫描件     添加                                                                                                    | 1  | *身份证扫描件(正反面)   |      | 添加 |
| 3 域信序话函         添加           4         其他证件扫描件         添加                                                                                                    | 2  | *账号银行卡扫描件(正反面) |      | 添加 |
| 4         其他证件扫描件         添加                                                                                                    | 3  | 诚信承诺函          |      | 添加 |
|                                                                                                    | 4  | 其他证件扫描件        |      | 添加 |
|                                                                                                    |    |                |      |    |

附件信息:用户按照如图所示界面自行上传相关附件;

基本信息维护完成后,可点击保存按钮进行保存,核对所填信息是否全部 正确,核对完成后点击提交按钮进行提交,提交时用户需对主体信息进行真实 性和准确性承诺,提交后系统自动审核通过,核验状态由

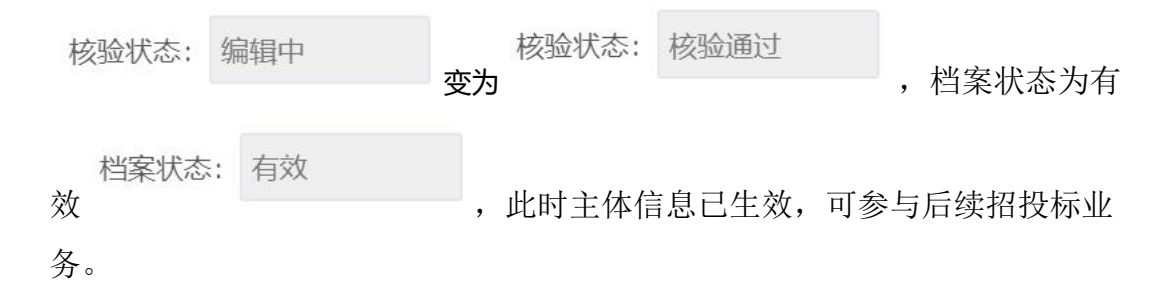

#### 3.2.2. 主体信息变更

如主体信息填写错误或自然人信息发生变化时,用户可进入主体库,点击

变更 按钮对主体信息进行变更,姓名、身份证号码、联系电话无法自行修改, 其余信息可通过变更自行修改。对于姓名、身份证号码、联系电话等注册信息的 变更请参照 3.2.3 注册信息变更章节。

## 3.2.3. 注册信息变更

认证信息的修改需提供"事业单位证书、统一社会信用代码证书、组织机构 代码证、营业执照"等相关单位证件、法人身份证、手机号发送至 ZWFW0922@163.com 邮箱于相关负责人解决。解决时长:1个工作日。

界面如下图所示:

| 山西省公共资源交易<br>市场主体库 | ≡ | 统一主体库   |          |                 |                                           | ş                                   | く 二 し 退出           |
|--------------------|---|---------|----------|-----------------|-------------------------------------------|-------------------------------------|--------------------|
| □ 自然人信息            | ^ | 主体信息    | 认证信息     |                 |                                           |                                     |                    |
| ■ 基本信息             | ł |         | 档案类型:    | 系统生成            |                                           |                                     | ×                  |
|                    |   | ┃认证信息   | *实名认证类型: | 未认证 ~           | * 注 <del>朋</del> 来源:                      | 请选择 >                               |                    |
|                    |   |         | * 姓名:    | -               | * 联系电话:                                   | (Sprit                              |                    |
|                    |   |         | *性别:     |                 | *出生日期:                                    | 8 1 <b>-</b>                        |                    |
|                    |   |         | 邮箱:      |                 | 联系地址:                                     |                                     | <u> </u>           |
|                    |   | 注: 法人用户 | 修改账户基本信息 | 需提供"事业单位证书、统一社会 | 会信用代码证书、组织机构代码证、营业执照<br>hlwzwfwdj@163.con | ?"等相关单位证件、法人身份证<br>n 邮箱于相关负责人解决。解决时 | 、手机号发送至<br>长:1个工作日 |

# 四、主体库信息查询

| 次迎来到山西省公共资源交易平台!                                             | 0                     | -                                                                                                    | 2020年11月27日 星期五   太原                                                                                  | 間 -5°C-4°C                       |
|--------------------------------------------------------------|-----------------------|----------------------------------------------------------------------------------------------------|----------------------------------------------------------------------------------------------------|----------------------------------|
| 公共资源交易市场主体库<br>Public ResourceTrading Market Entity Database | En im                 |                                                                                                    |                                                                                                    |                                  |
|                                                              | SYSTEM INTROD         | <b>绍</b><br>UCTION<br>山西省公共资源交易主体信息库(                                                                                         | 以下简称"主体库")由山西省行政审                                                                                     | 更多 ><br>(批服务管理                   |
|                                                              | 部<br>行<br>的<br>台<br>将 | 10%考理议,山四省公共贡源交易平<br>和管理工作。<br>主体库作为山西省唯一的公共资源<br>重要组成部分,与全省各级各类公共<br>参与各类交易活动交易主体须进行主<br>无法参与相关领域公共资源交易活动<br>主体应采用"多统计证"共变杂批 | ① (山四省自2000所未购中心) 页页口<br>交易主体信息数据库,是省公共资源电<br>资源电子交易系统实现信息共享。所有<br>体库注册登记,未在主体库系统中注册<br>。<br>的方式 1 底, | 用建设、运<br>子服务系统<br>进入我省平<br>的交易主体 |
|                                                              | 理                     | 土144年末田 系统认证+书国承诺<br>。部分入库信息会在全国公共资源交                                                                                         | 的刀式入库,夹现土体库注册认证一,<br>易平台 (山西省) 门户网站公示,接受                                                              | 社会对信息                            |

主体库信息查询通过查询入口进入,界面如下图所示:

主体库信息核验通过后可在此进行查询,用户可输入企业名称进行查询,查

#### 询界面如下图所示:

| R到山西省公共资源交易平台! |                                                      |                    | 2020年11月27日 星期五   太原 晴 -5℃ |            |
|----------------|------------------------------------------------------|--------------------|----------------------------|------------|
| 共资<br>ic Resou | +资源交易市场主体库<br>ResourceTrading Market Entity Database |                    |                            |            |
| 首页 / 主体        | 本信息 / 主体查询                                           |                    |                            |            |
| 主体查试           | 甸                                                    |                    | 法人名称                       | ٩          |
| 序号             | 法人名称                                                 | 统一社会信用代码           | 法人角色                       | 入库时间       |
| 1              | 北京住总集团有限责任公司                                         | 91110000101110751A | 投标人                        | 2020-11-27 |
| 2              | 山西泰亚建筑工程有限公司                                         | 911401005973930020 | 投标人,供应商                    | 2020-11-27 |
| 3              | 山西硕联电子科技股份有限公司                                       | 91140100073087258T | 投标人                        | 2020-11-27 |
| 4              | 上海澳諾建筑规划设计有限公司                                       | 913101181322352239 | 投标人                        | 2020-11-27 |
| 5              | 河北万顺达康新能源科技有限公司                                      | 91130104MA08MDQF8E | 投标人                        | 2020-11-27 |
| 6              | 陕西福林源路桥建设有限公司                                        | 916108215835253771 | 投标人                        | 2020-11-27 |
| 7              | 山西潞维创景建筑设计有限公司                                       | 91140400MA0GRMWTXQ | 投标人采购人采购代理机构               | 2020-11-27 |
| 8              | 中铁十二局集团有限公司                                          | 911400001100711840 | 招标人,招标代理机构,投标人,采购人,采       | 2020-11-27 |